## Logging into Google at home

Here is a step-by-step guide to logging into Google tools (Drive, Classroom, etc.) or Chrome Accout with your @ibaldwin.org account.

 Visit <u>drive.google.com</u> to login. Bookmark this page for easy access. You will be prompted to sign in. If you have logged in with another account in the past (ex: email@gmail, email@bcbe.org), please sign out of this account.

| SIGN IN<br>with your Google Account |      |
|-------------------------------------|------|
| Email or phone                      |      |
| Forgot email?                       |      |
| More options                        | NEXT |
|                                     |      |

2. In this box you will type in your full account name (ex: john.doe0516@ibaldwin.org . Students use the full firstname.lastnameMMDD@ibaldwin.org format followed by their password which is their lunch number).

| Email or phone<br>amschultze@ibaldwin.org                                                                                          |          |
|----------------------------------------------------------------------------------------------------|----------|
| Forgot email?                                                                                                    |          |
| More options                                                                                                    | NEXT     |
| 3. You will be asked for a password. If you have never logged into your @ibal account, your default password is your lunch number. | dwin.org |

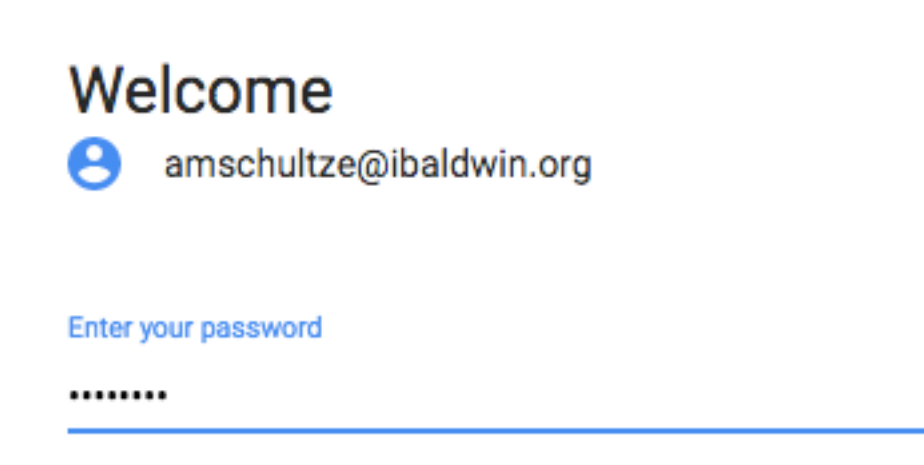

Forgot password?

NEXT

 $\sim$ 

4. You will then be logged into Google Drive. Here you can backup, create or share documents and folders with colleagues and students. You may also use this account to access your google classroom.

| Google Drive   | Q Search Drive               |                                                                                                    |                                         | •   | III O 🚱 🤅             | ? |
|----------------|------------------------------|----------------------------------------------------------------------------------------------------|-----------------------------------------|-----|-----------------------|---|
| NEW            | My Drive 👻                   |                                                                                                    |                                         |     | ≡ 0 ¢                 |   |
| My Drive       | Folders                      |                                                                                                    |                                         |     | NAME 个                |   |
| Shared with me | Connected Apps               | Digital Citizenship                                                                                                    | eMINTS                                  |     | eMINTS Portfolio      |   |
| Google Photos  | For Students                 | Google Photos                                                                                                    | Google Training/Tric                    |     | Helpers               |   |
| ★ Starred      | Home<->Work                  | IWBs                                                                                                    | PD/Resources                            |     | Templates             |   |
| Trash          | Tracks                       |                                                                                                    |                                         |     |                       |   |
| 1 GB used      | Files                        |                                                                                                    |                                         |     |                       |   |
|                | EPERDELACHER   KOPAD SILEMAS | Material Application Application   Application Application Application   Application< | Inpacking the ISTE tandards for Student |     |                       |   |
|                | eMINTS FY17 Group 1          | W Grading parameters[1].d                                                                                                    | ISTE Standard #6-Creati                 | PDF | PlickersCards_2up.pdf |   |

You may use the same process when logging into your chrome account.

Download Google Chrome and login into your @ibaldwin account the same way you logged into your Google Drive account.

https://www.google.com/chrome/